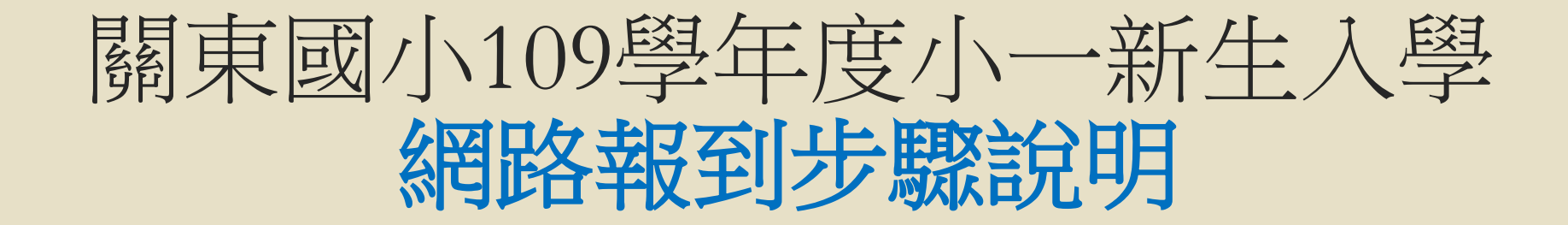

## 新竹市109學年度國中小新生網路報到

新生報到網址:<u>https://student.hc.edu.tw/</u>,或掃描QR code。

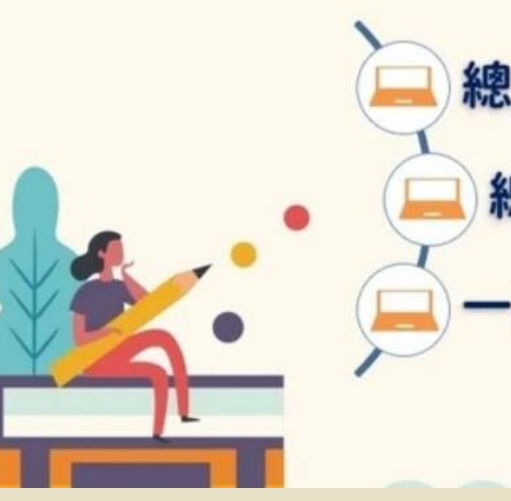

總量國小:4/8~4/11 總量國中: 4/15~4/18 一般國中小:4/27~5/8

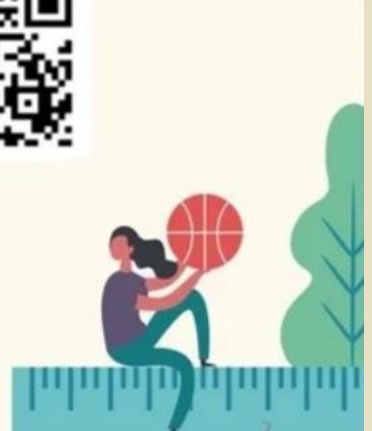

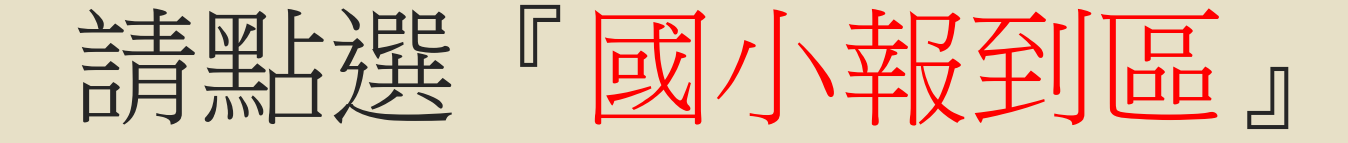

#### 新竹市109學年度 國中小新生線上報到網

因應疫情,減少人群接觸,特開此一報到網,提供本市家長安心在家自行完成

新生報到

|     | 國小   |                          | 國中   |                           |
|-----|------|--------------------------|------|---------------------------|
| 正取生 | 網路報到 | 4/8~4/11<br>每日 8 時至 22 時 | 網路報到 | 4/15~4/18<br>每日 8 時至 22 時 |
|     | 現場報到 | 4/11 各校時間                | 現場報到 | 4/18 各校時間                 |
| 備取生 | 網路報到 | 4/12~5/8<br>每日 8 時至 22 時 | 網路報到 | 4/19~5/8<br>每日 8 時至 22 時  |
|     | 現場報到 | 5/8 後<br>請依學校通知辦理        | 現場報到 | 5/8 後<br>請依學校通知辦理         |
|     |      | 一般學相                     | ξ    |                           |
| 一般生 | 網路報到 | 4/27~5/8 每日 8 時至 22 時    |      |                           |
|     | 現場報到 | 5/2 各校時間                 |      |                           |

系統維護與設計:<u>新竹市政府教育處</u>電話:03-5216121\*273李小姐

## 請點選『其他國小報到區』

### 新竹市109學年度 國小新生線上報到網

總量三民龍山關埔國小報到區

其他國小報到區

登記戶籍異動

(註:若您是2月中旬後異動戶籍,無法完成「其他國小報到區」 報到者,請務必先登記戶籍異動)

查詢報到結果

# 請點選『開始報到作業』

#### 非總量國小新生報到區

#### 步驟

 1.請先打入貴子弟身分證及出生年月日,以 便系統檢核登入
2.系統自動帶上入學通知單入學編號,若貴 子弟為共同學區,則請擇一校之入學編號登 錄報到
3.填入系統必填表單按下送出後,即可完成 線上報到,另外別忘記開學後將兒童手冊疫

線工報到,另外加芯記開学復將元里于而沒 苗接種記錄及戶口名簿影印後,繳交學校導 師

#### 補充說明

 1.若您戶籍異動,已非系統預設國小,請依 最新戶籍證明於5/2至所屬學校辦理人工 辦到作業
2.若您已至A校完成辦理辦到,因為戶籍異 動或其他因素,而改至B校報到,請先電話 連繫至A校辦理取消辦理,再以人工方式攜

帶戶口名簿至 B 校辦理報到 3.完成線上報到後,若資料有誤,請電話連 繫報到學校更正

開始報到作業

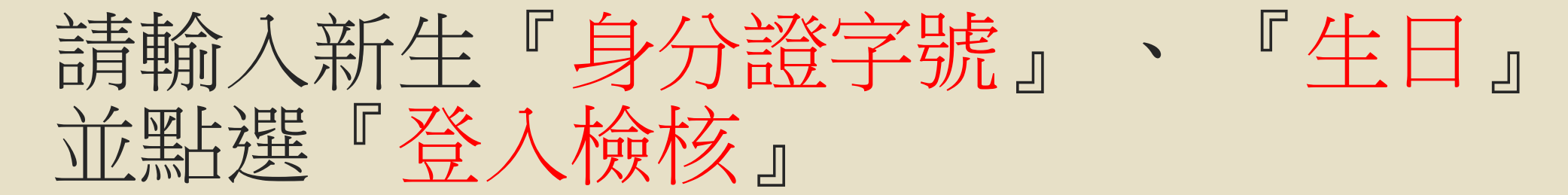

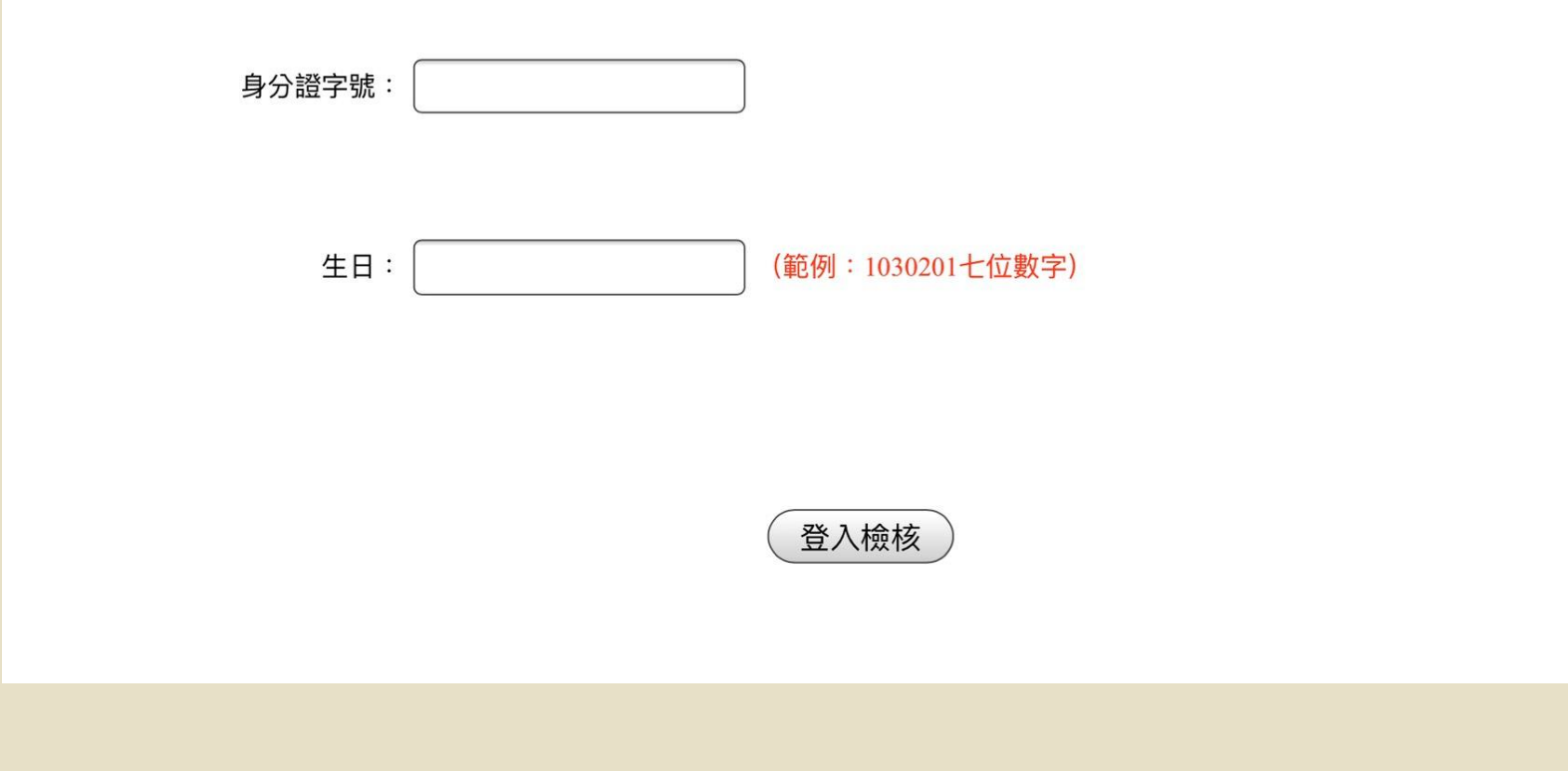

### 請點選『請選擇報到』

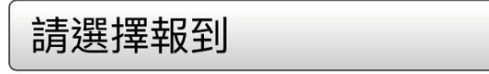

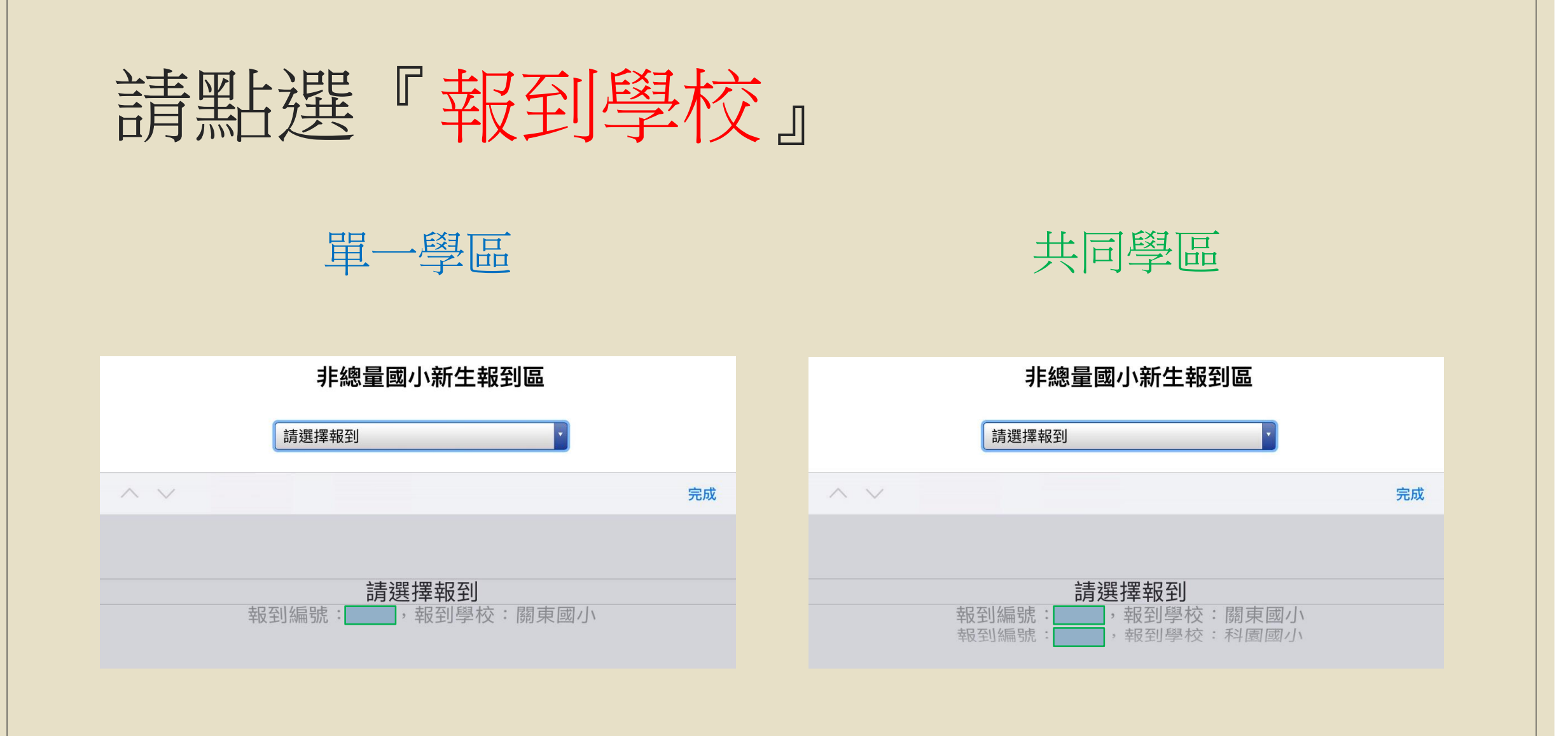

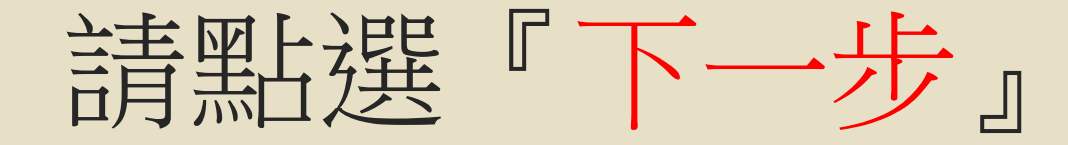

| 報到編號: | ,報到學校:關東國小 |
|-------|------------|
|-------|------------|

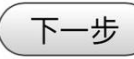

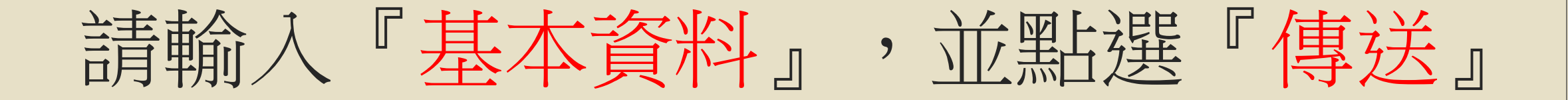

| 入學編號:  |                           | 報到學校:        | 關東國小                                        |
|--------|---------------------------|--------------|---------------------------------------------|
| 學生姓名:  |                           | 生日:          |                                             |
| 性別:    | 男                         | 身分證字號:       |                                             |
| 營養午餐:  | ○葷 ○素                     | 雙胞胎是否同班:     | 無雙胞胎                                        |
| 住家電話:  |                           | 手機:          | <ul><li>父(10位数字)</li><li>母(10位数字)</li></ul> |
| 緊急聯絡人: |                           | J或其他家屬則填入下框) |                                             |
| 戶籍地址:  |                           |              |                                             |
| 通訊住址:  | □同戶籍地址<br>(範例:新竹市中正路120號) |              |                                             |
| 本土語言:  | 請選擇 T<br>註:本土語言實際開課以學     | 校師資為準        |                                             |
|        | 博达                        |              |                                             |

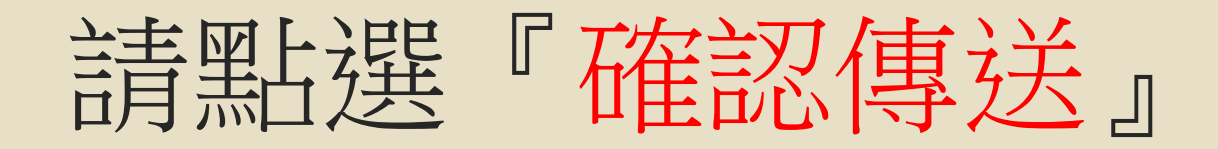

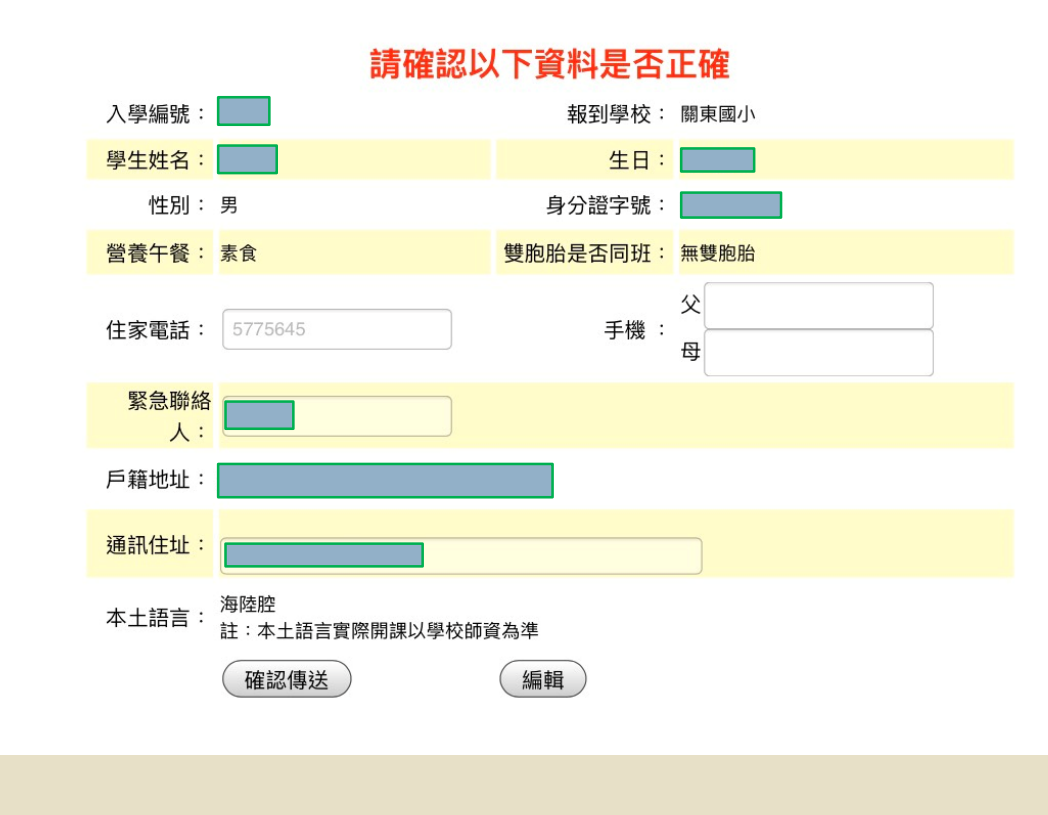

## 報到成功!請點選『查詢報到結果』

### 非總量國小新生報到區

報到成功

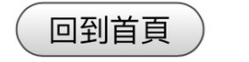

(查詢報到結果

### 報到成功!請點選『回到首頁』結束報到

### 非總量國小新生報到區

已於2020/4/27上午 09:18:00在關東國小完成報到,若您有疑問,請向學校註冊組長聯絡,電話:(03)5775645

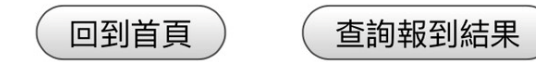